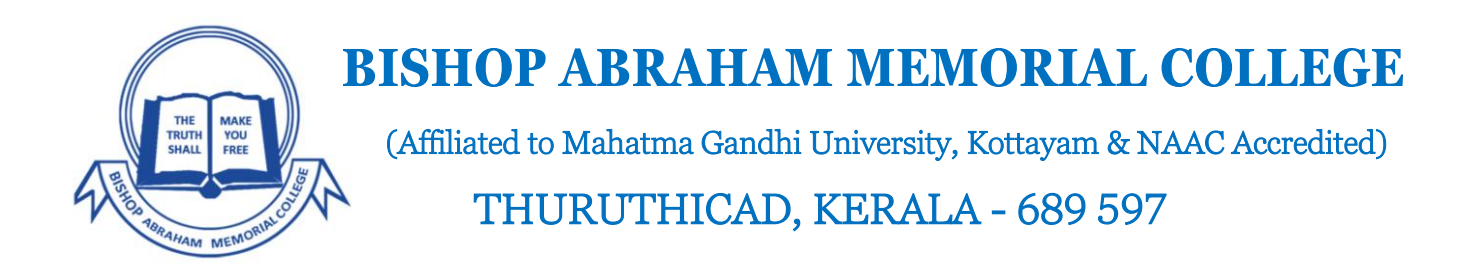

BAM College in keeping with the digitalization initiative is moving to EFEE system.

This is an innovative solution from Federal Bank that helps in payment of College and Hostel fees

Supports payment through Auto Debit, Net-Banking and Mobile Banking.

Fee Remittance facility at any branch of Federal Bank.

The following pages will guide you through the set up and payment process.

| Service Charges & fees                                          |                                            |
|-----------------------------------------------------------------|--------------------------------------------|
| 1 Cash Payment in Federal Bank Branches                         | Rs.25/-                                    |
| Transaction Processing Fees (FedNet, Fed Mobile, UPI, LOTZA)    | Nil, Rs. 0/-                               |
|                                                                 | Rs 20/-+ GST for all debit cards,          |
| 3 Transaction Processing Fees (Debit/Credit Cards)              | 1.00% + GST for all credit cards           |
|                                                                 | Rs.17/- + GST for ICICI HDFC AXIS and SBI, |
| 4 Transaction Processing Fees, (Internet Banking – Other Banks) | Rs.12/-+GST for all other banks            |

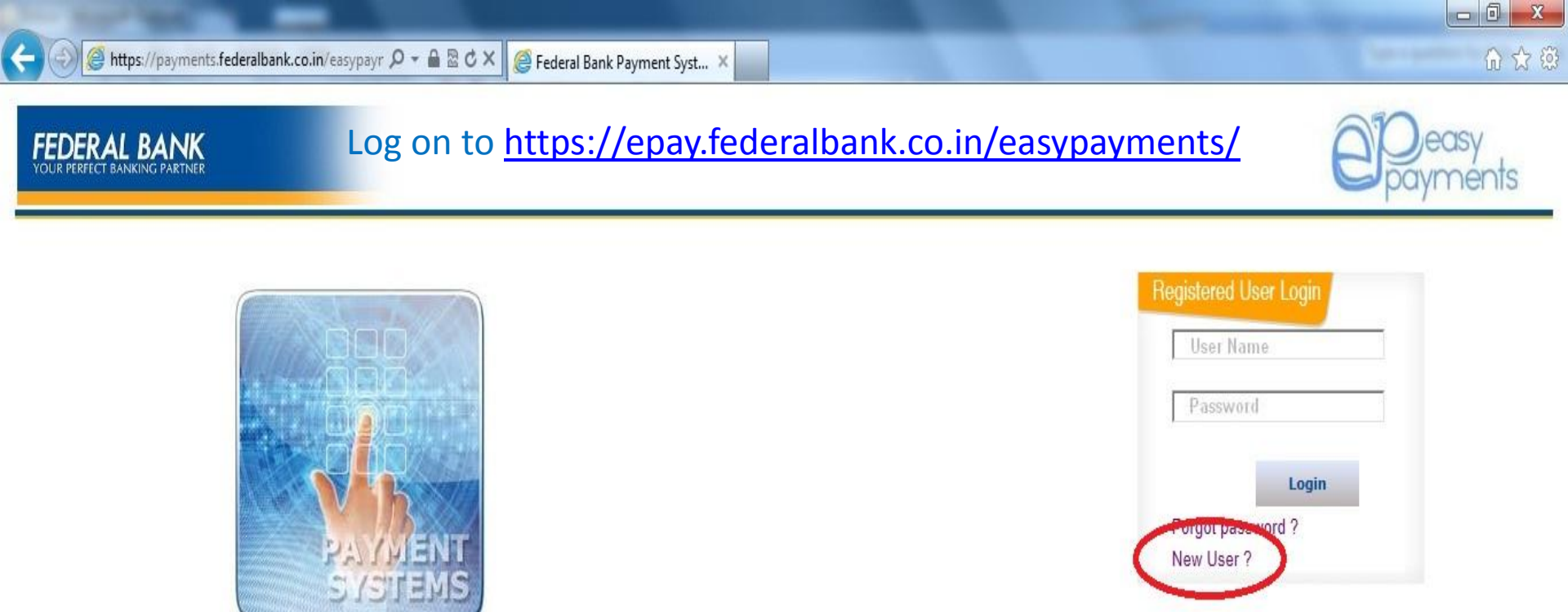

# Click on "New User?" to register a new account in our Easy Payments Portal

Copyright © 2013 The Federal Bank Ltd | All Rights Reserved

https://payments.federalbank.co.in/easypayments/RegisterUser.aspx

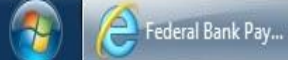

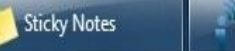

Ipswitch IM Inbox - Microsoft ...

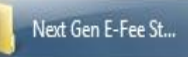

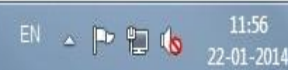

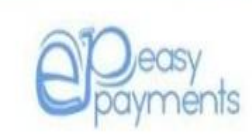

11:57

22-01-2014

EN 🔺 🕨 🛅

Login

Federal Bank Pay...

Sticky Notes

Ipswitch IM

OTP: One Time Password (OTP) is an additional second factor authentication for financial and sensitive transactions performed on OnlineBanking. OTP is a eight-character alpha numeric code sent in real time as an e-mail to your registered e-mail ID to complete this registration.

III.

Next Gen E-Fee St...

Inbox - Microsoft ...

|                        | Create your Profile for Regi | istration          |   |
|------------------------|------------------------------|--------------------|---|
| Name*                  |                              |                    | S |
| Date of Birth*         | DDMMYYYY                     |                    |   |
| Primary Email ID*      |                              |                    |   |
| Alternate Email ID     |                              |                    | • |
| Contact Number*        |                              |                    | • |
| Alernate Contact Numbe | er .                         |                    |   |
| Fednet User Name       |                              |                    | • |
| User Name*             |                              |                    | • |
|                        |                              | Check Availability |   |
|                        |                              | Send OTP           |   |
| One Time Password      |                              |                    |   |
|                        |                              |                    | 1 |
| Login Password*        |                              |                    |   |
| Confirm Login Password | *                            |                    |   |
|                        |                              | Submit             |   |

## **Enter the Mandatory fields** as

- ne
- e of Birth
- nary Email ID
- tact Number
- r Name

## reating User Profile

👸 1 - Paint

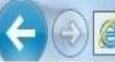

9

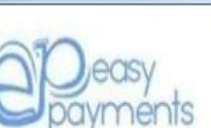

- 0 X

命众感

Login

OTP: One Time Password (OTP) is an additional second factor authentication for financial and sensitive transactions performed on OnlineBanking. OTP is a eight-character alpha numeric code sent in real time as an e-mail to your registered e-mail ID to complete this registration.

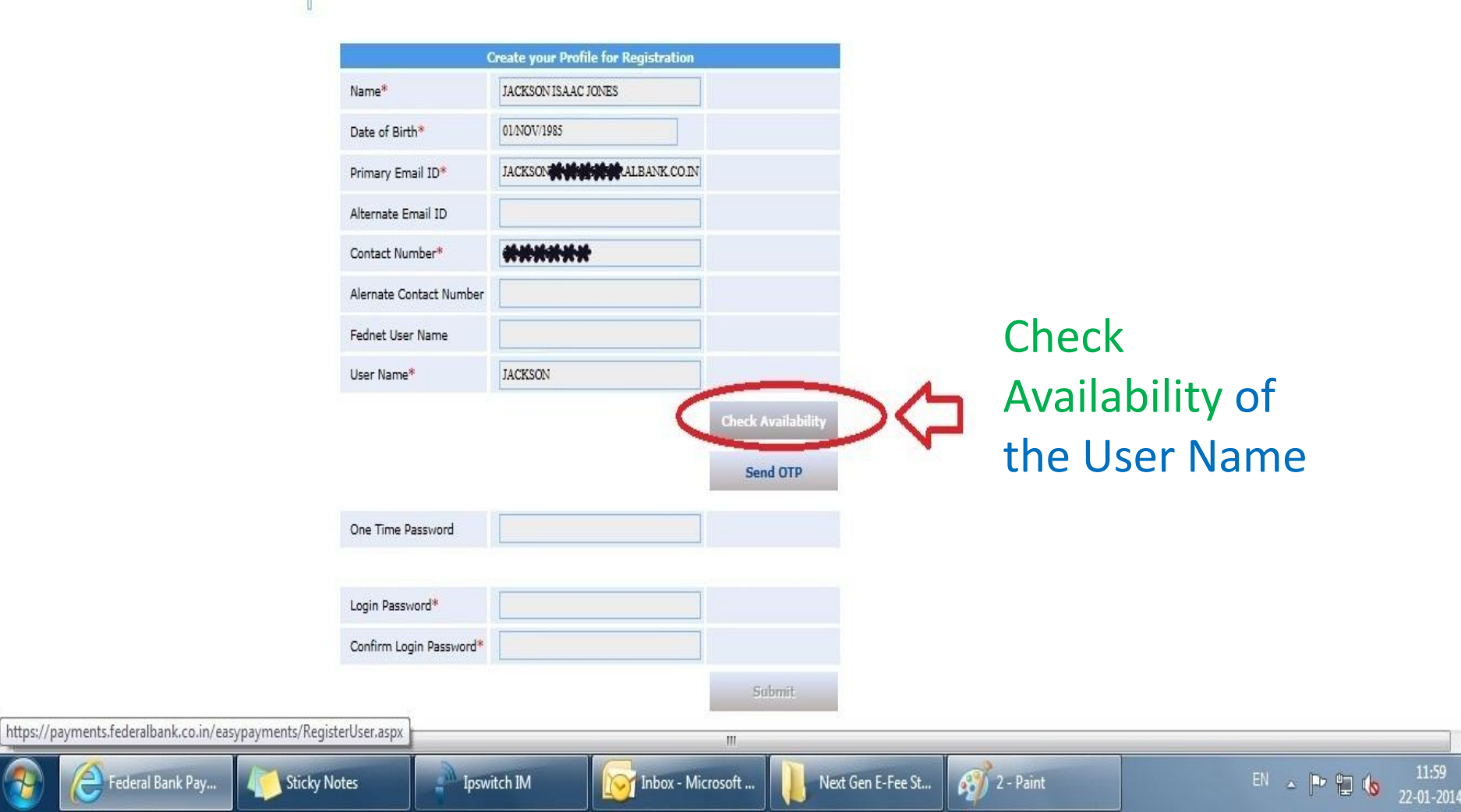

🖇 https://payments.federalbank.co.in/easypayr 🔎 🗕 🗟 🖒 🗙 🛛 🎯 Federal Bank Payment Syst... 🗴

Login

<u>OTP</u>: One Time Password (OTP) is an additional second factor authentication for financial and sensitive transactions performed on OnlineBanking. OTP is a eight-character alpha numeric code sent in real time as an e-mail to your registered e-mail ID to complete this registration.

|                                                                | Create your Profile for Registration |                    |           |
|----------------------------------------------------------------|--------------------------------------|--------------------|-----------|
| Name*                                                          | JACKSON ISAAC JONES                  |                    |           |
| Date of Birth*                                                 | 01/NOV/1985                          |                    |           |
| Primary Email ID*                                              | JACKSON                              |                    |           |
| Alternate Email ID                                             |                                      |                    |           |
| Contact Number*                                                | ******                               |                    |           |
| Alernate Contact Numb                                          | er                                   |                    |           |
| Fednet User Name                                               |                                      |                    |           |
| User Name <sup>*</sup>                                         | JACKSON                              |                    |           |
| Us                                                             | er ID is Available                   | Check Availability |           |
|                                                                |                                      |                    |           |
|                                                                |                                      | Send OTP           | $\langle$ |
| One Time Password                                              |                                      | Send OTP           | ¢         |
| One Time Password<br>Login Password*                           |                                      | Send OTP           | ¢         |
| One Time Password<br>Login Password*<br>Confirm Login Password |                                      | Send OTP           |           |

Click on "Send OTP" Tab to generate a One Time Password, which will be sent to the Primary Email ID.

Open the Email in a separate Tab/Window without closing the session

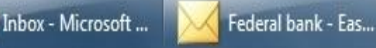

ш

22-01-2014

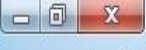

命众感

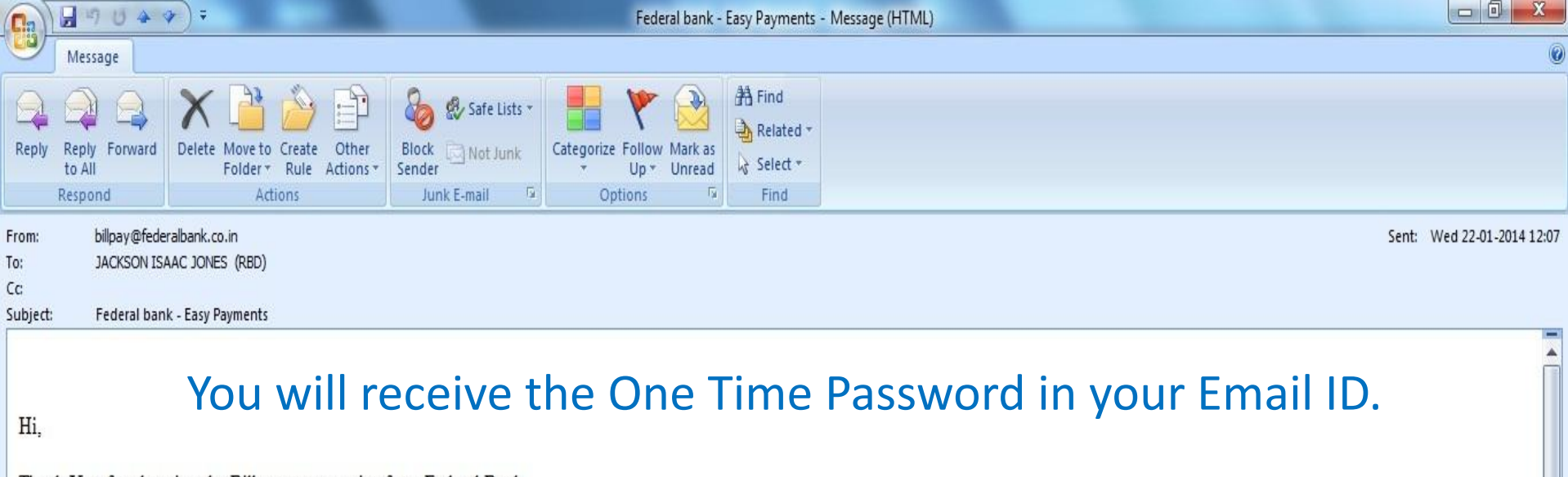

Thank You for choosing the Bill payment service from Federal Bank.

Our Easy Payments service keeps you updated on your Outstanding and Bill Due Date for your various registered payees & consumers under them. Kindly find below the **One Time Password** sent from our portal and copy it to the <u>Easy Payments</u> application to activate your profile registration.

Your OTP is 95E59E27

# Copy the One time Password

Dial the pan India toll free number 1800-425-1199 Or 1800-420-1199 to avail the services of our Contact Center. Customers from abroad can dial +91-484-2630994. Executives will be available 24 x 7 to help you. You can also contact us via Email : contact@federalbank.co.in

This is an automated email facility. Please DO NOT reply.

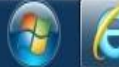

Federal Bank ...

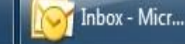

Ipswitch IM

Federal bank ...

🥝 https://payments.federalbank.co.in/easypayr 🔎 マ 🔒 🗟 Ċ 🛛 遵 Federal Bank Payment Syst... 🗴

Login

<u>OTP</u>: One Time Password (OTP) is an additional second factor authentication for financial and sensitive transactions performed on OnlineBanking. OTP is a eight-character alpha numeric code sent in real time as an e-mail to your registered e-mail ID to complete this registration.

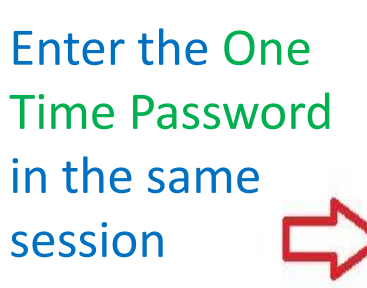

Enter your preferred Login Password Twice

Federal Bank Pa...

6

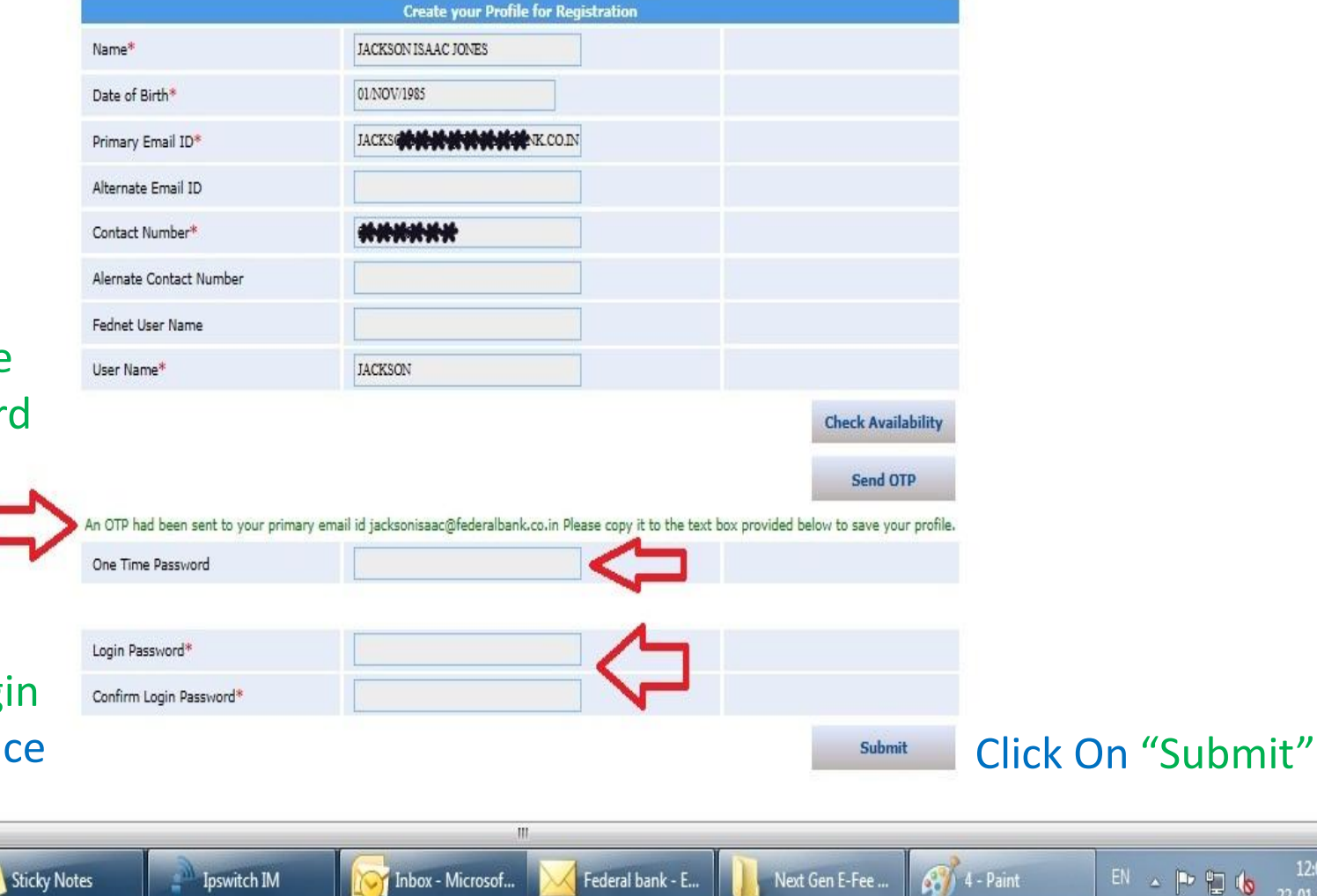

22-01-2014

6 2 2

OUR PERFECT BANKING PARTNER

Login

Federal Bank ...

Sticky Notes

Ipswitch IM

<u>OTP</u>: One Time Password (OTP) is an additional second factor authentication for financial and sensitive transactions performed on OnlineBanking. OTP is a eight-character alpha numeric code sent in real time as an e-mail to your registered e-mail ID to complete this registration.

| Name*                   |          |                    |
|-------------------------|----------|--------------------|
| Date of Birth*          | DDMMYYYY |                    |
| Primary Email ID*       |          |                    |
| Alternate Email ID      |          |                    |
| Contact Number*         |          |                    |
| Alernate Contact Number |          |                    |
| Fednet User Name        |          |                    |
| User Name <sup>*</sup>  |          |                    |
|                         |          | Check Availability |
|                         |          | Send OTP           |
| One Time Password       |          |                    |
| Login Password*         |          |                    |
| Confirm Login Password* |          |                    |
|                         |          | Submit.            |
| Les Conte d Conceptit   |          |                    |

Inbox - Micr...

After the One Time Password and Login Password is entered correctly, the User Profile will be created

2-01-2014

俞众感

# The Message "User created Successfully" will be displayed

3 7 - Paint

Federal bank ...

Federal bank ...

Next Gen E-F...

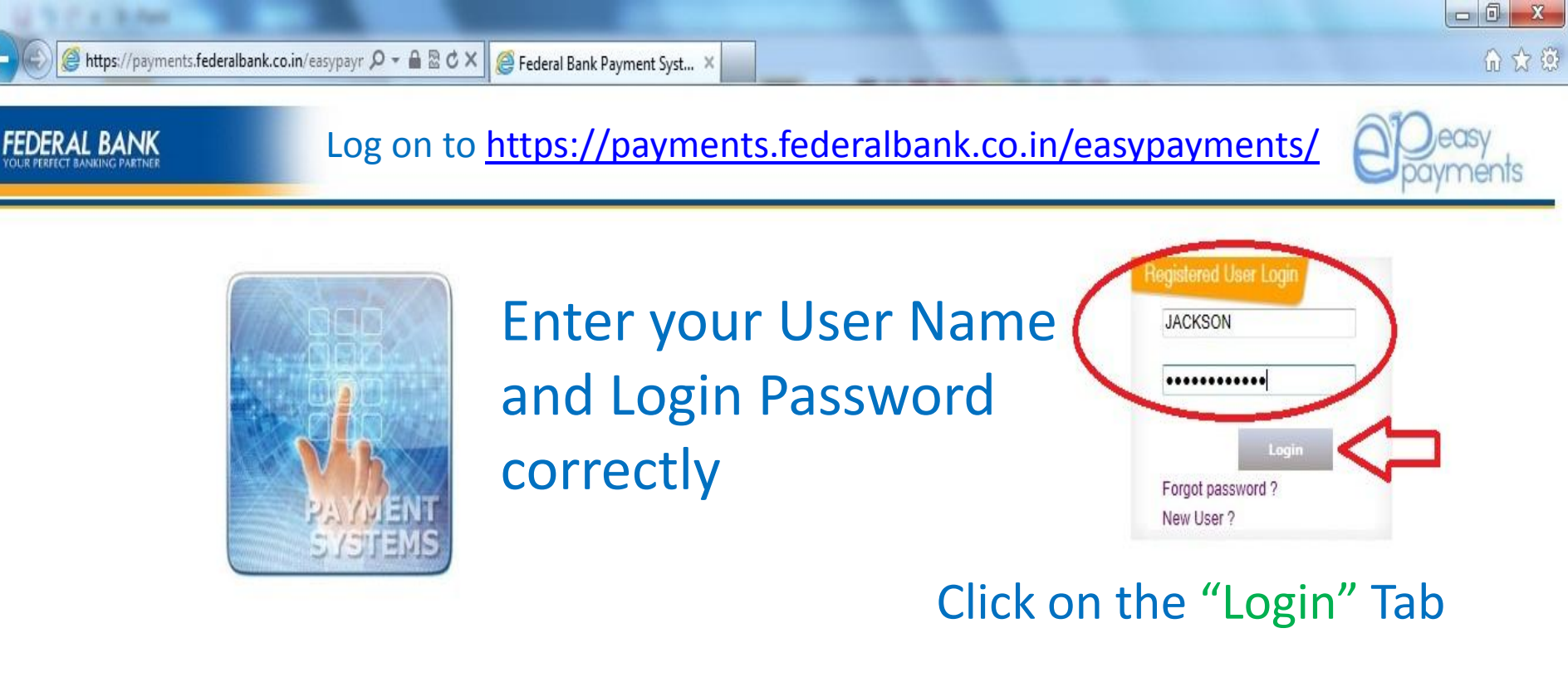

Copyright © 2013 The Federal Bank Ltd | All Rights Reserved

Federal bank ...

9 - Paint

Next Gen E-F...

Federal bank ...

EN 🔺 🖿 🛄 🚯

22-01-2014

https://payments.federalbank.co.in/easypayments/Login.aspx

Sticky Notes

Ipswitch IM

Inbox - Micr...

Federal Bank ...

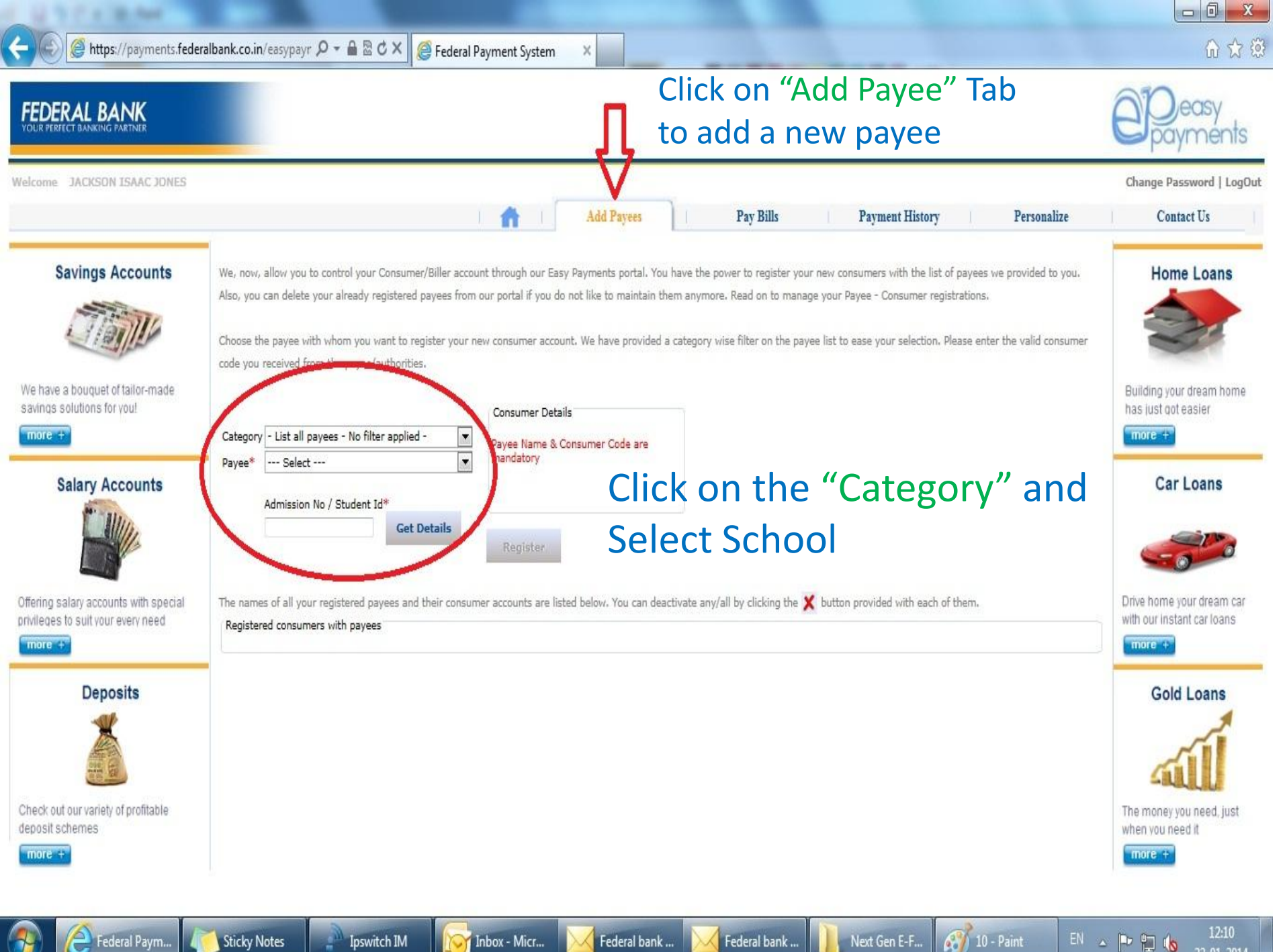

Ipswitch IM

Federal bank ...

Next Gen E-F...

22-01-2014

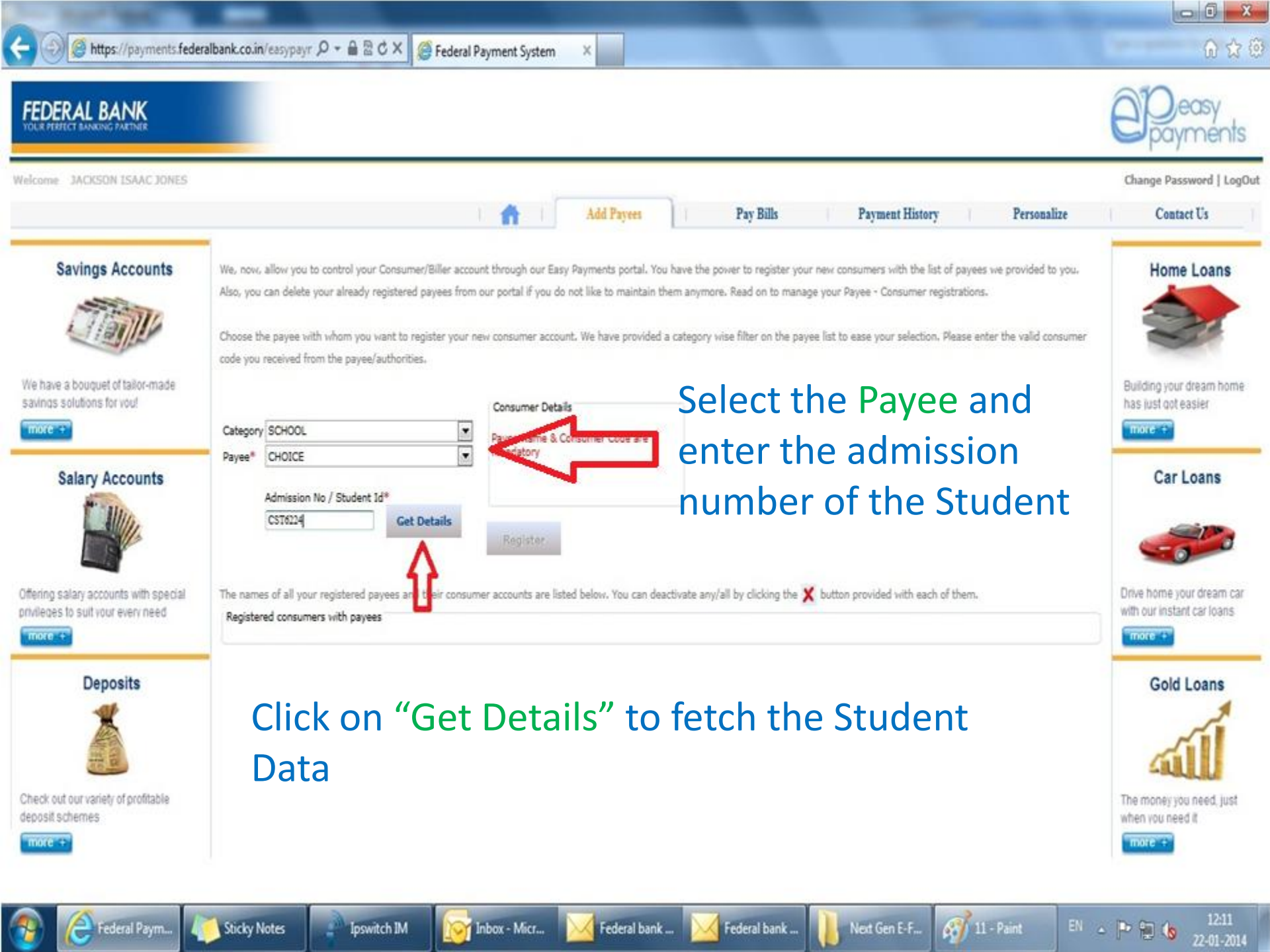

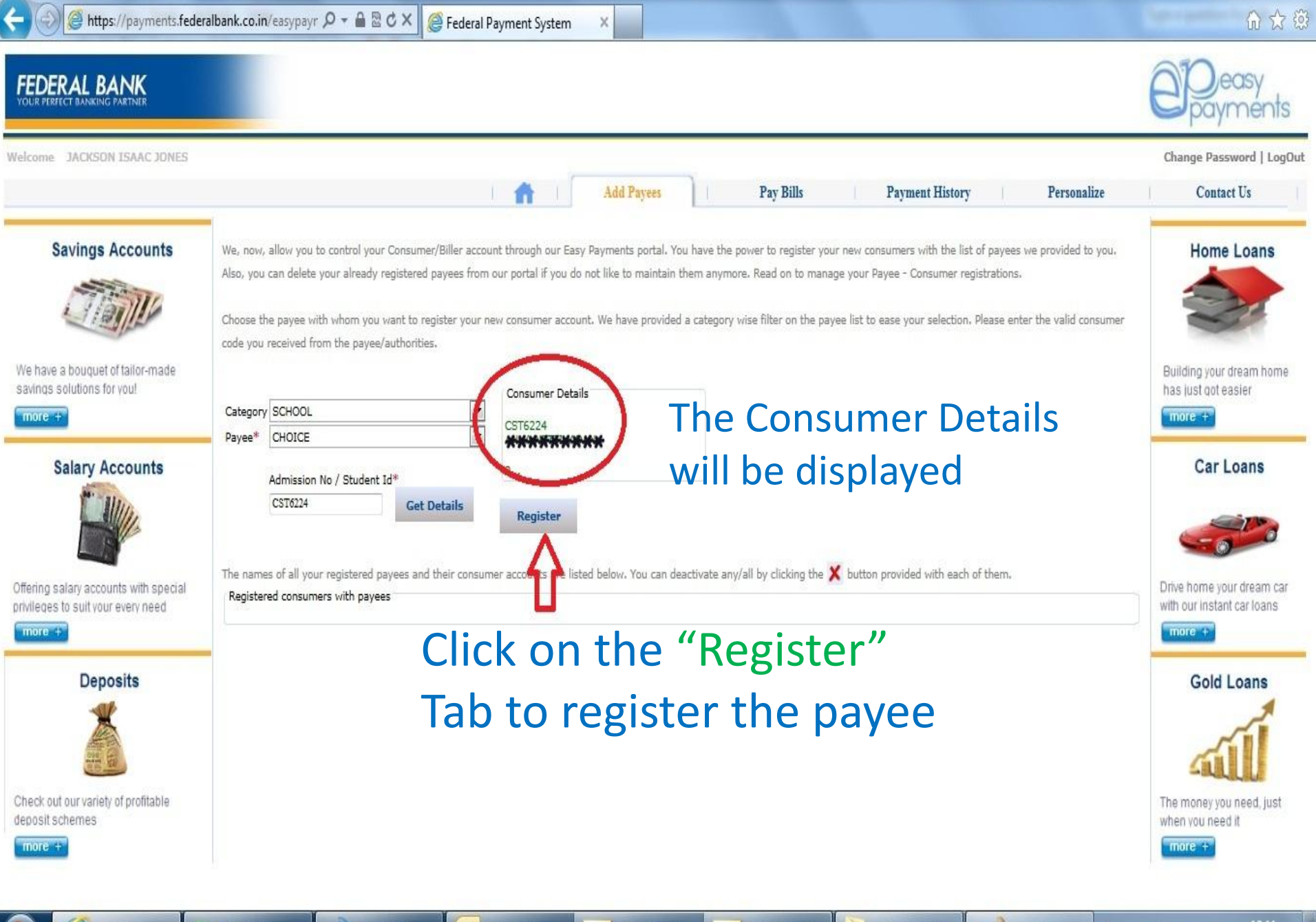

Federal Paym...

Inbox - Micr... 📈 Fe

Federal bank ... 📈 Federal bank ...

Next Gen E-F...

212 - Paint

🕩 🐂 🔥

22-01-2014

- 0 X

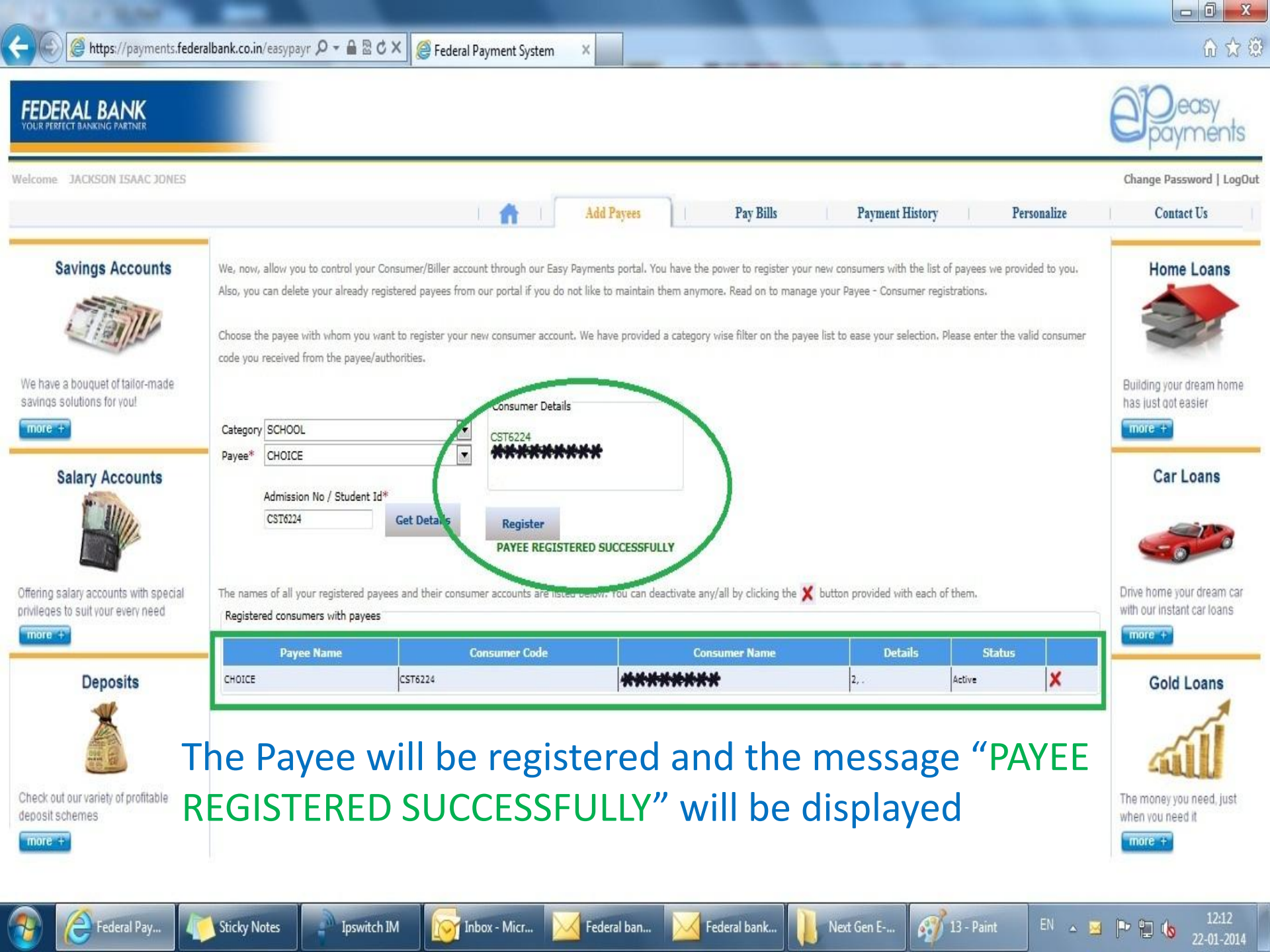

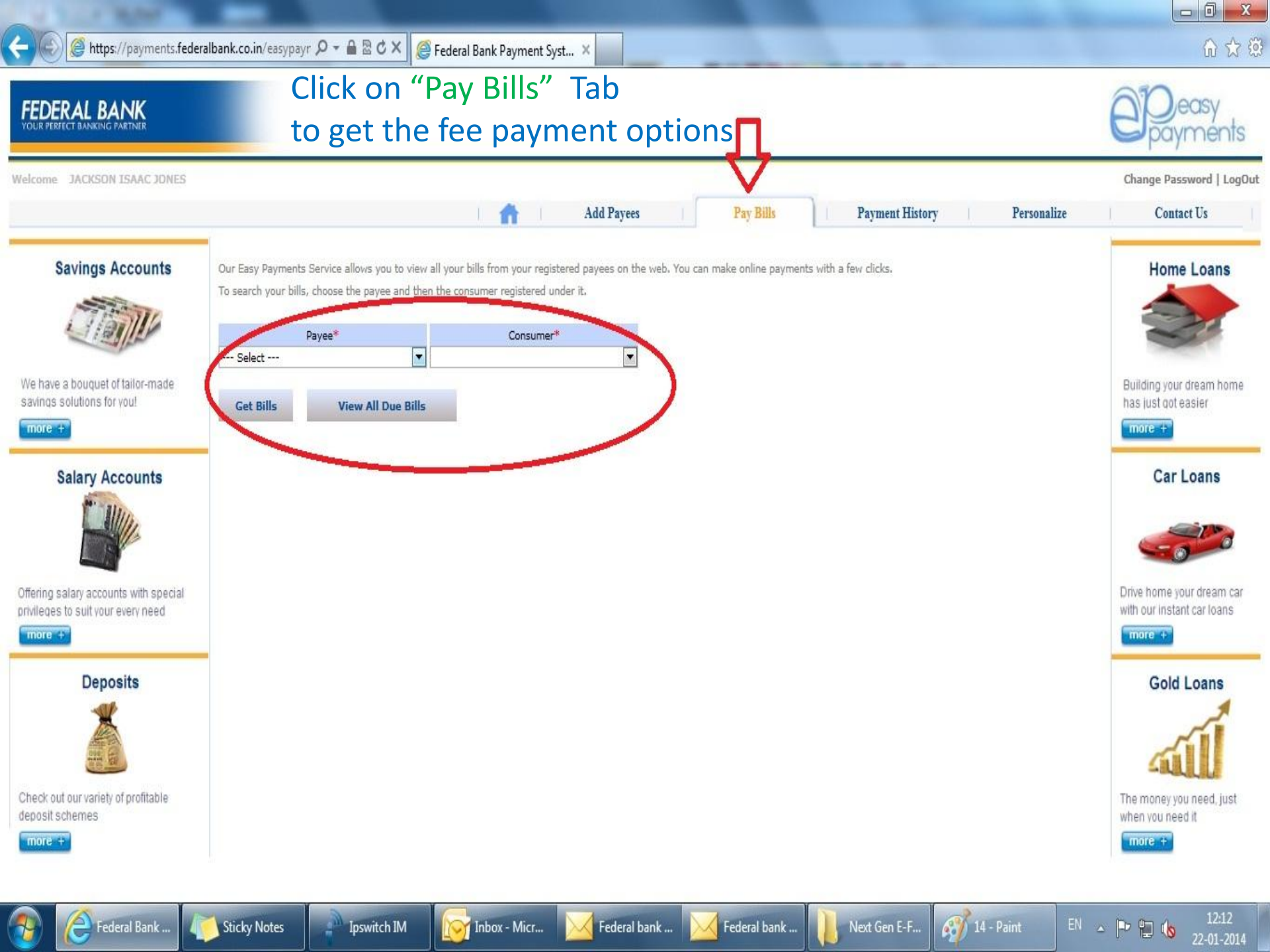

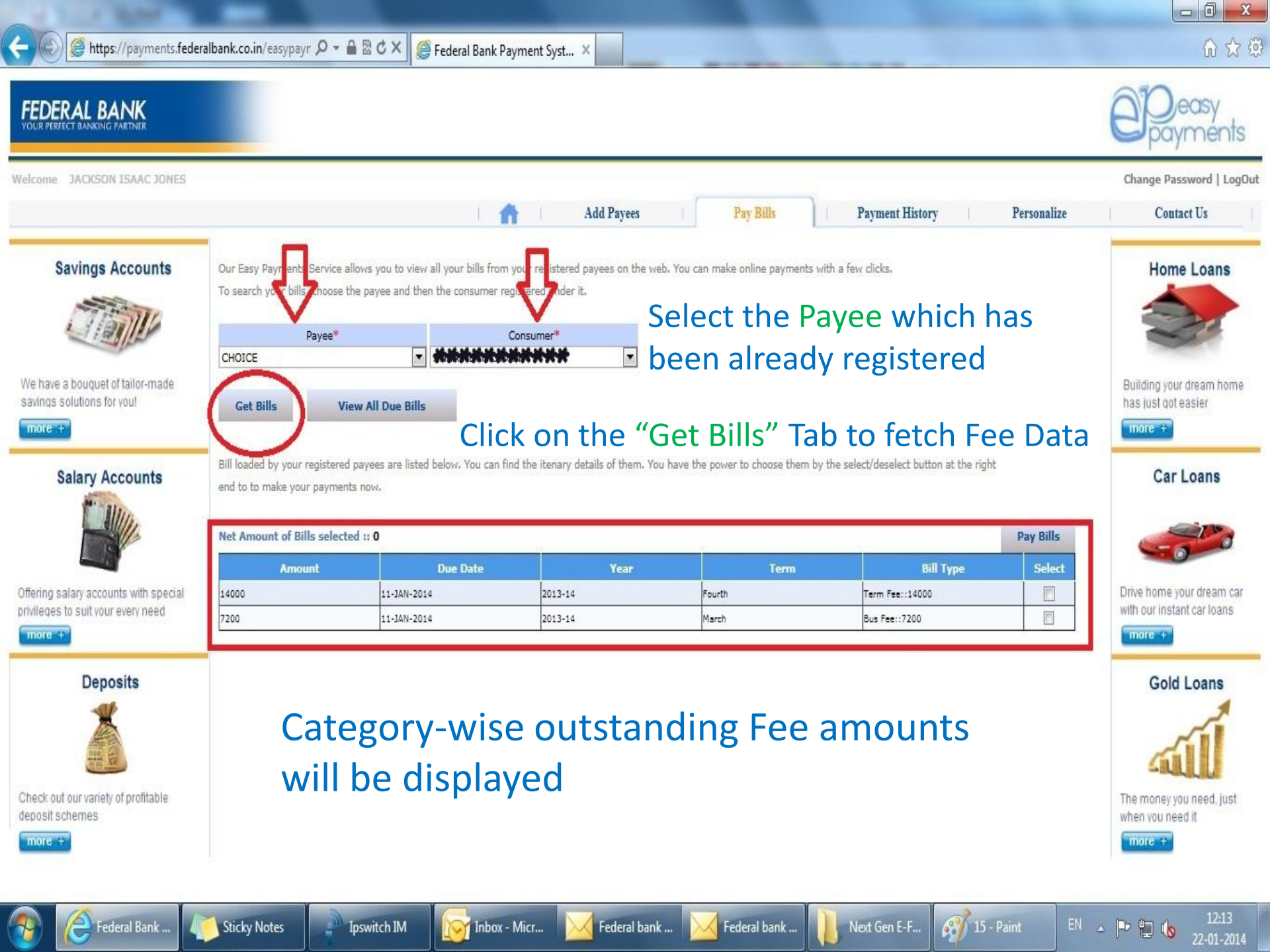

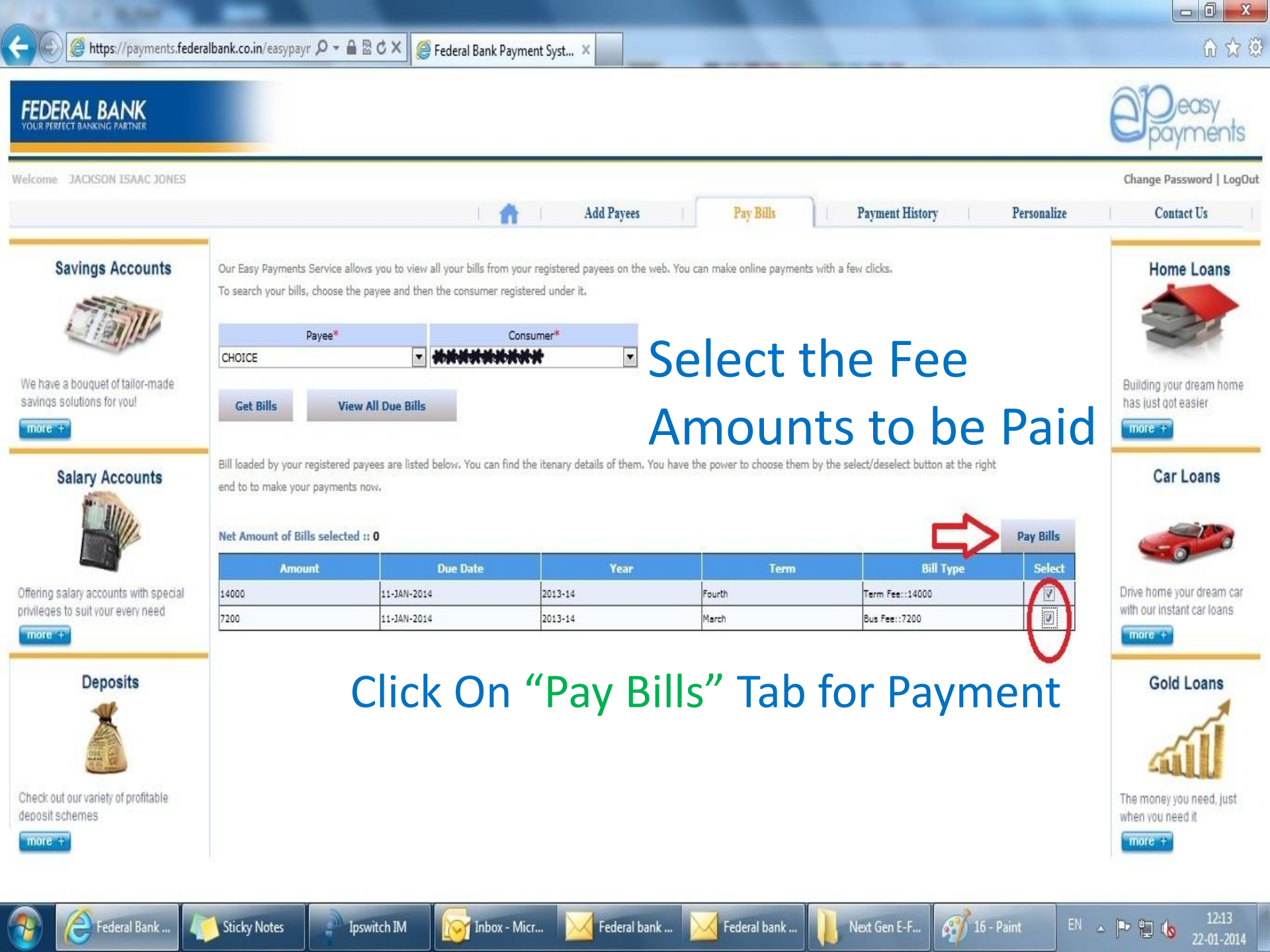

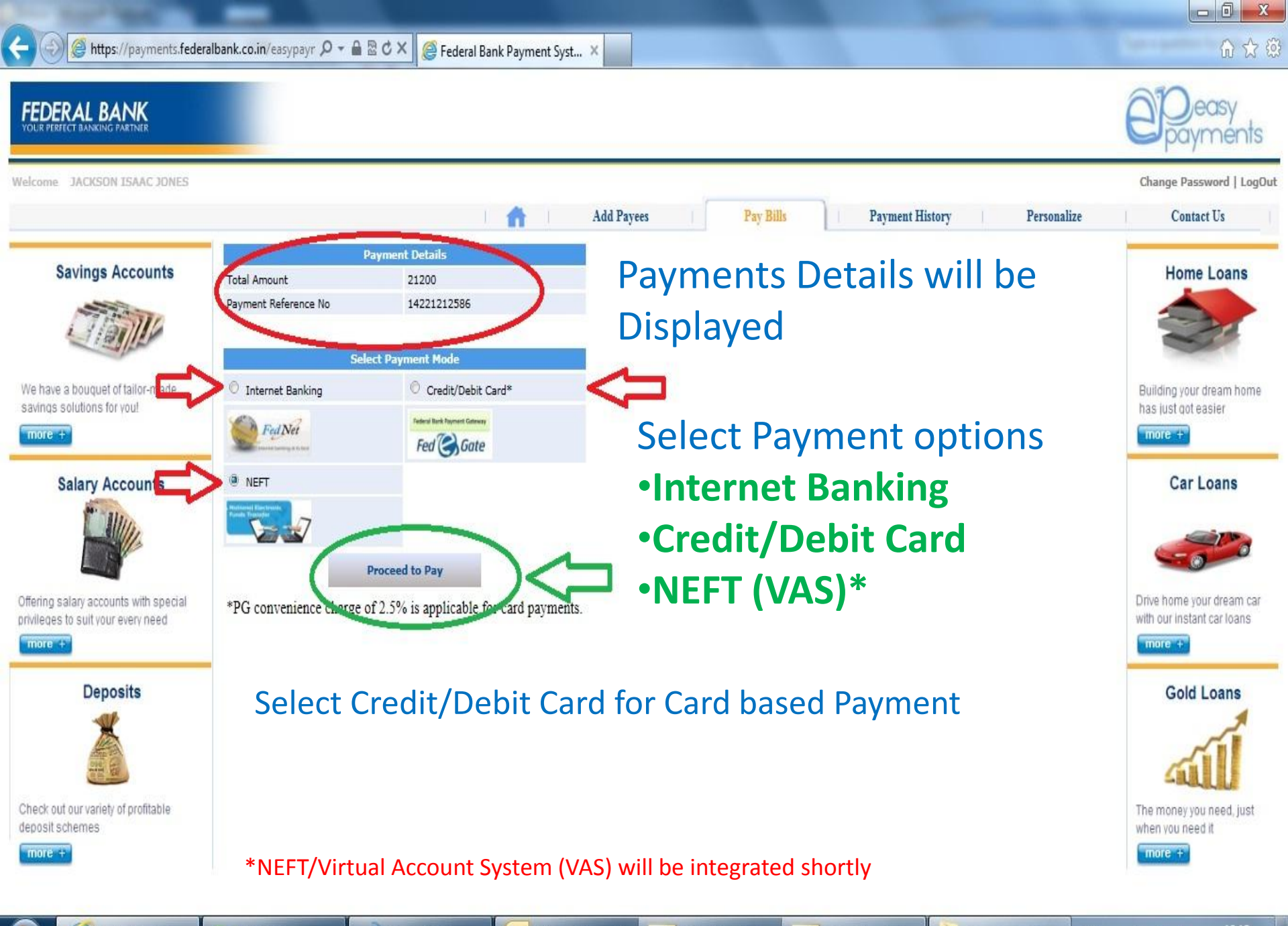

Federal Bank Pa... 15 Sticky Notes

i Ipswitch IM

Inbox - Microsof...

osof... 🔀 Federal bank - E...

Federal bank - E...

EN 🔺 🖿 🐂 🔞

22-01-2014

Next Gen E-Fee ...

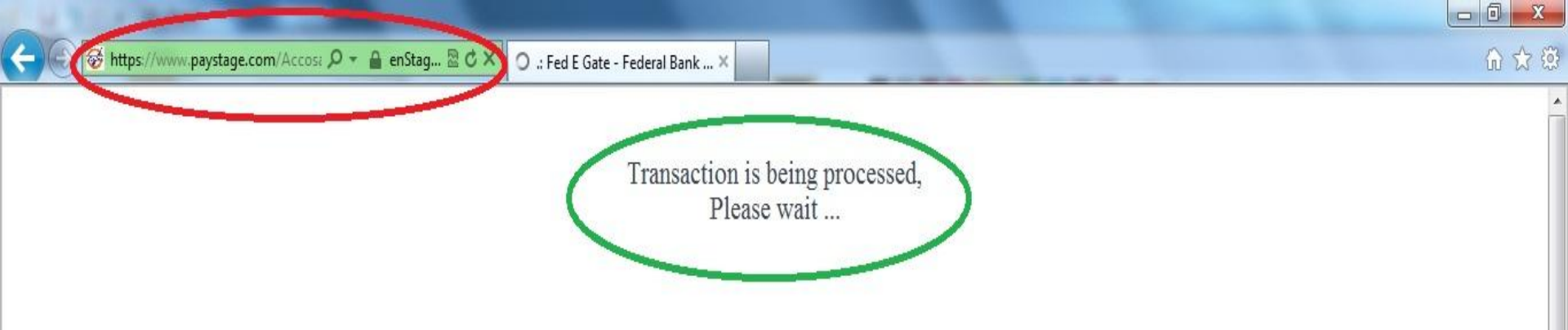

# The Transaction will be routed through Fed E-Gate the secure Payment Gateway of Federal Bank

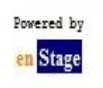

22-01-2014

EN 🔺 🖿 🛄 🚯

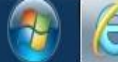

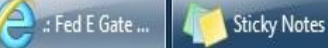

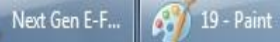

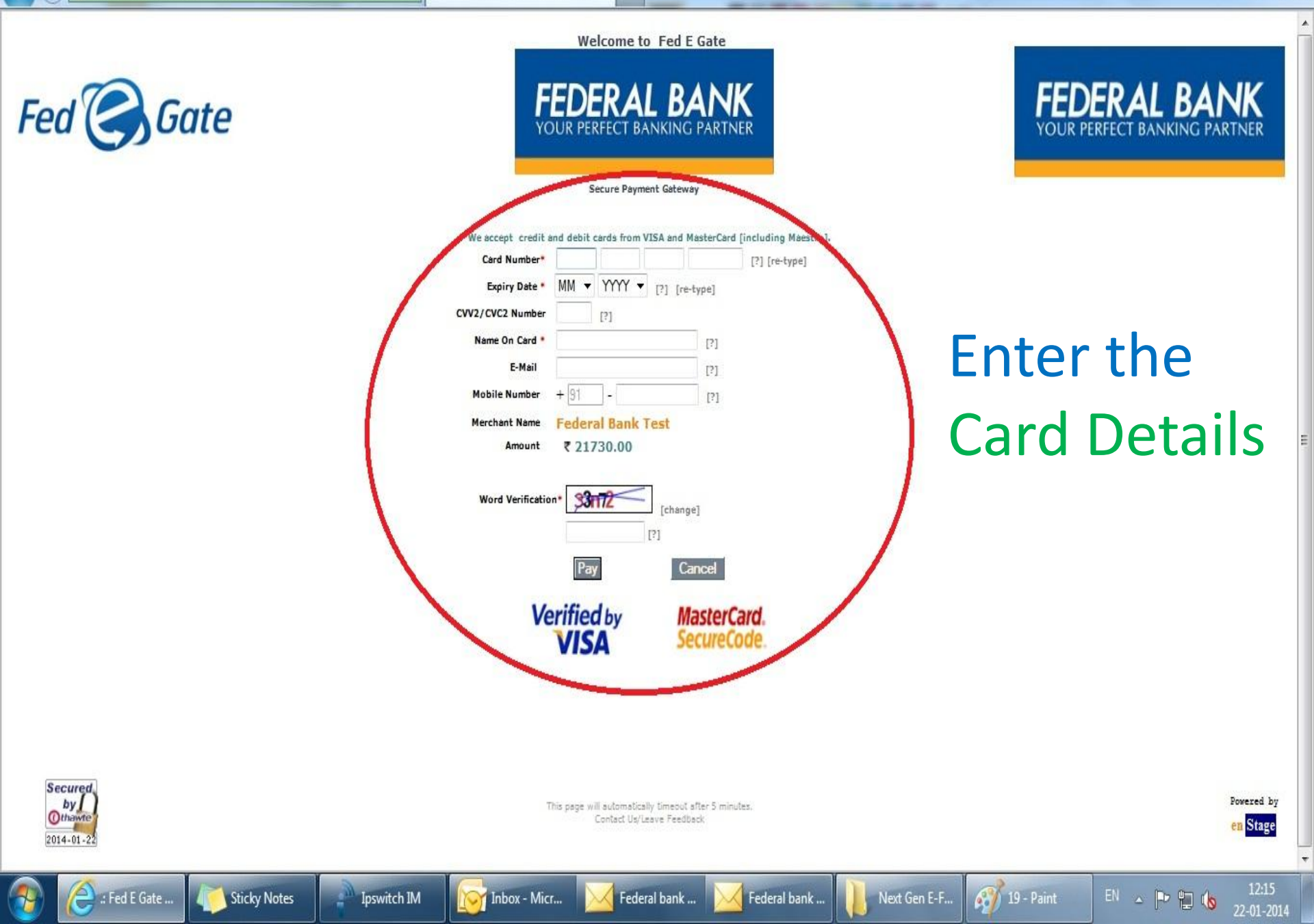

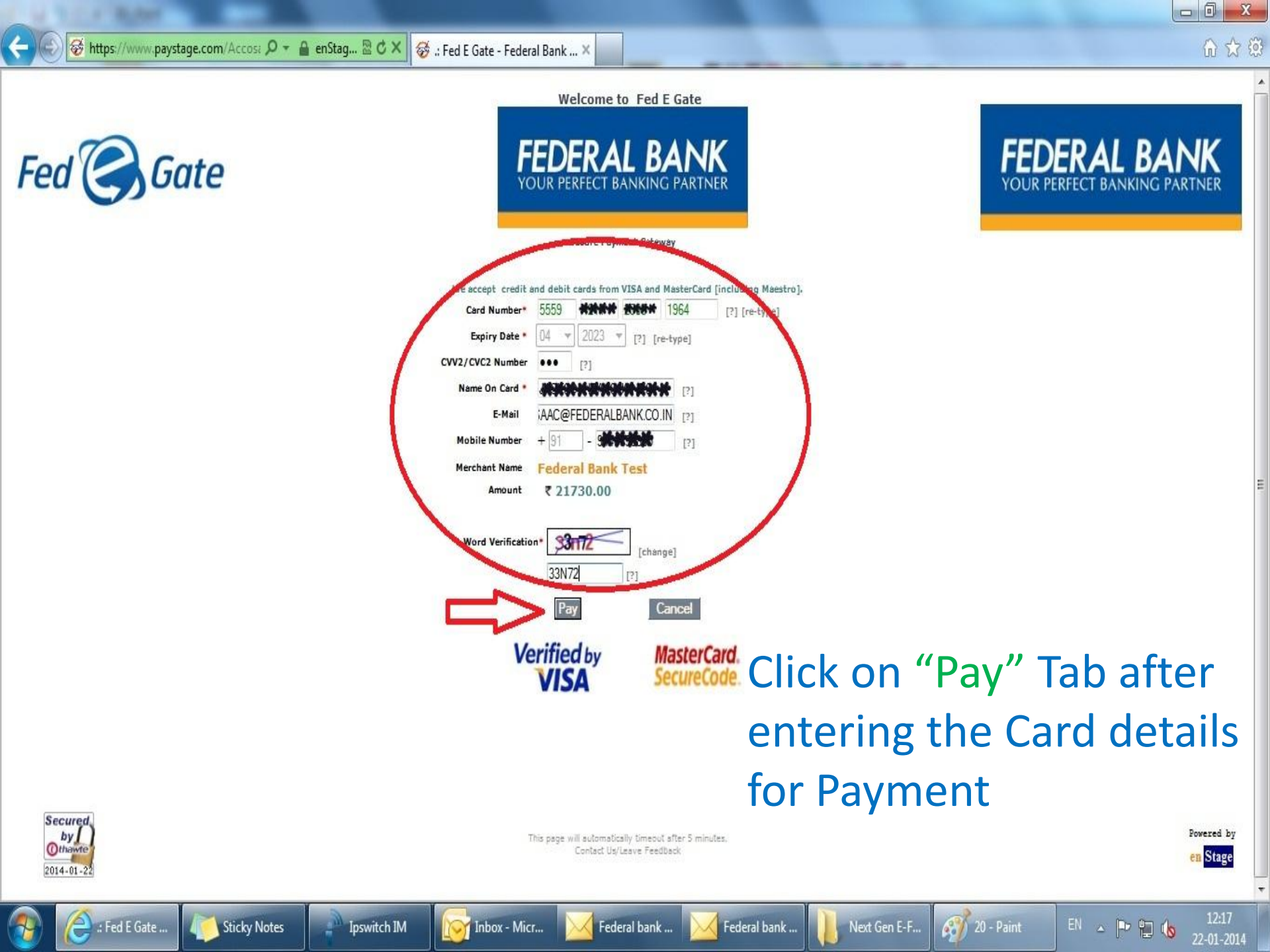

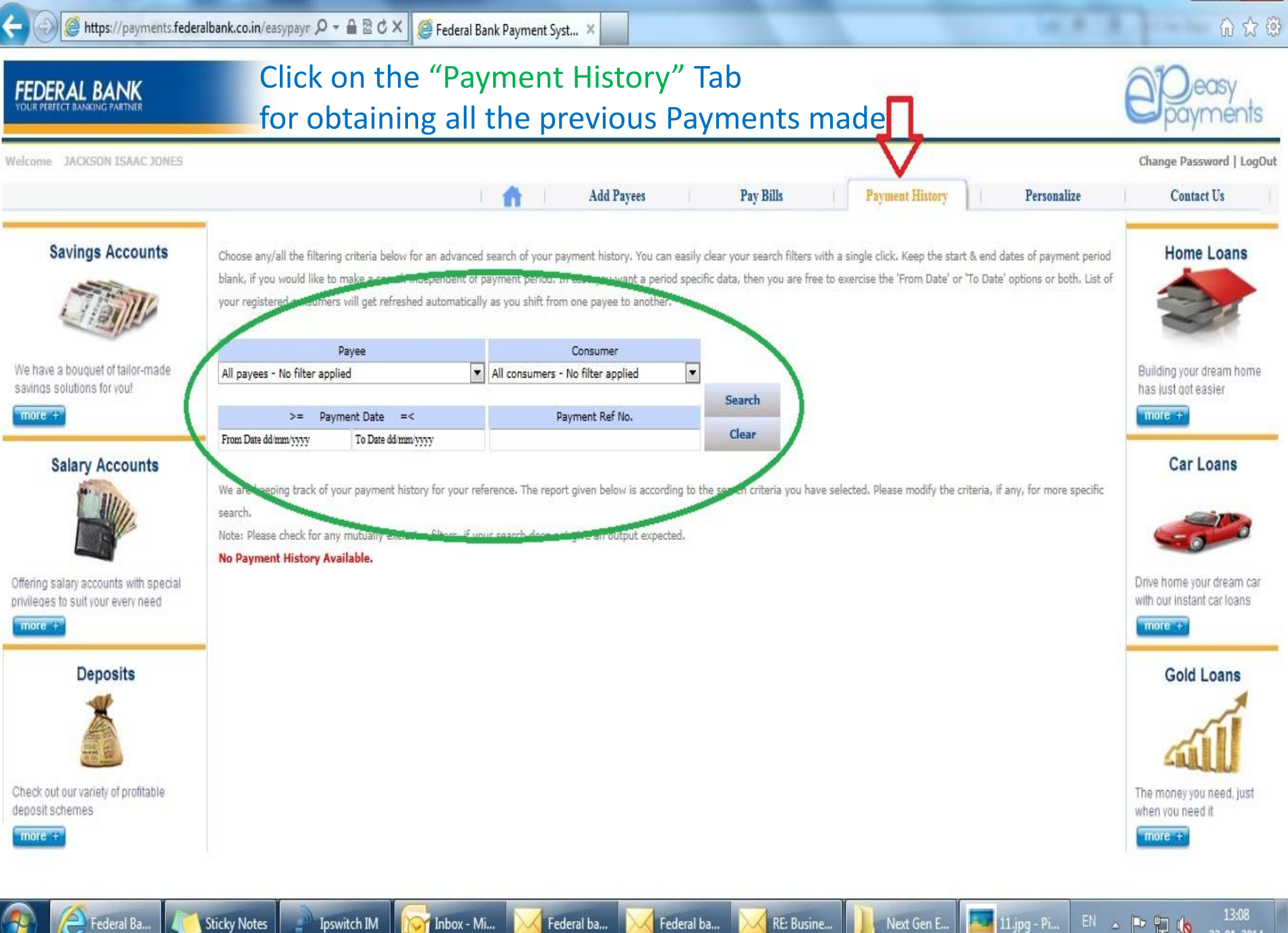

22-01-2014

|                                                           |                                                                         |                                                                               |                                               | to edit the P                                                                                                   | rofile details                                                | e payme                                    |
|-----------------------------------------------------------|-------------------------------------------------------------------------|-------------------------------------------------------------------------------|-----------------------------------------------|----------------------------------------------------------------------------------------------------|---------------------------------------------------------------|--------------------------------------------|
| e JACKSON ISAAC JONES                                     |                                                                         | 1.                                                                            | Add Payees                                    | a Pay Bills                                                                                                    | Payment History Personalize                                   | Change Password                            |
| Savings Accounts                                          | OTP: One Time Password (OTP) is a<br>mail & SMS to your registered e-ma | n additional second factor authentica<br>il ID and mobile phone while perforr | ition for financial and ning the transaction. | sensitive transactions performed online. OT                                                                     | P is an eight-digit numerical code sent in real time as an e- | Home Loar                                  |
|                                                           | User Name*                                                              | Manage your Profile                                                           |                                               |                                                                                                    |                                                               | -                                          |
| ve a bouquet of tailor-made<br>s solutions for you!       | Name*                                                                   | JACKSON ISAAC JONES                                                           | 7                                             |                                                                                                    |                                                               | Building your dream<br>has just got easier |
| +                                                         | Date of Birth                                                           | 01/NOV/1985                                                                   |                                               |                                                                                                    |                                                               | more +                                     |
| Salary Accounts                                           | Primary Emailsto                                                        | JACKSONISAAC@FEDERALBANK.CO                                                   | И                                             |                                                                                                    |                                                               | Car Loan                                   |
| 1ª alle                                                   | Alternate Email ID                                                      |                                                                               |                                               |                                                                                                    |                                                               |                                            |
|                                                           | Contact Number*                                                         | 9446393865                                                                    |                                               |                                                                                                    |                                                               |                                            |
|                                                           | Alternate Contact Number                                                |                                                                               |                                               |                                                                                                    |                                                               | Development                                |
| salary accounts with special<br>s to sult your every need | Fednet User Name                                                        | 1                                                                             |                                               | The second second second second second second second second second second second second second second second se |                                                               | with our instant car lo                    |
| •                                                         |                                                                         |                                                                               | Send OTP                                      |                                                                                                    |                                                               | more +                                     |
| Deposits                                                  | One Time Decruerd                                                       |                                                                               | _                                             |                                                                                                    |                                                               | Gold Loan                                  |
|                                                           | One time Pasamoru                                                       |                                                                               | Update Conle                                  |                                                                                                    |                                                               | <u>a</u>                                   |
| out our variety of profitable                             |                                                                         |                                                                               |                                               |                                                                                                    |                                                               | The money you need                         |

Federal ba...

Federal ba...

Federal Ba...

1

Sticky Notes

Ipswitch IM

Inbox - Mi...

13:09 22-01-2014

Next Gen E... 🔤 11.jpg - Pi... EN 🔺 🕨 😭 🔥

RE: Busine...

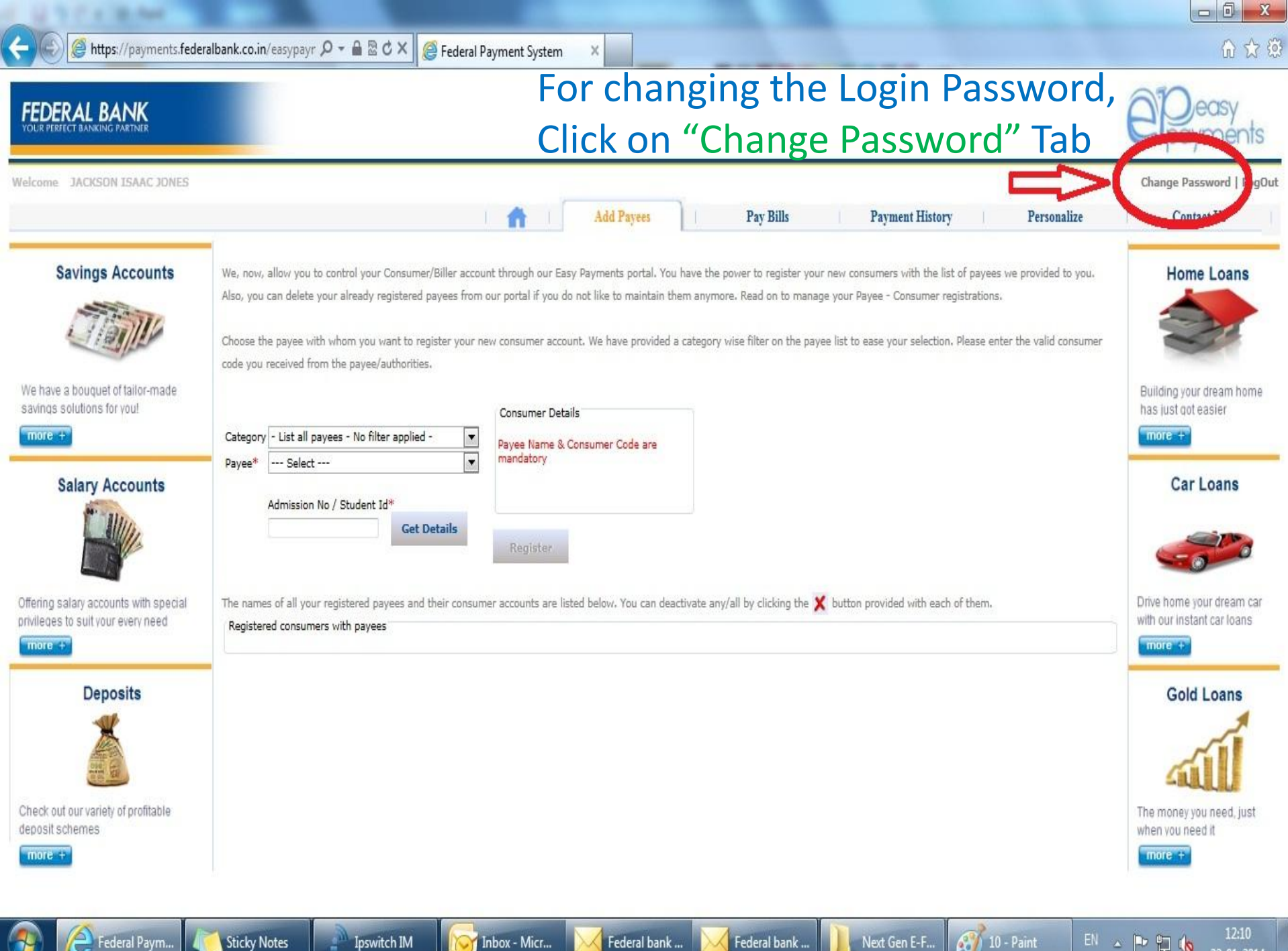

Inbox - Micr...

Federal bank ... Federal bank ...

22-01-2014